## MANUAL DE POSTULACION

El siguiente manual le servirá como guía y orientará sus pasos en la Postulación a la Convocatoria Catálogo Cultura CTI 2019-2020.

Inicie sesión en <u>www.explora.cl</u> o <u>www.conicyt.cl</u> y seleccione la opción concursos.

Ingrese sus usuario y contraseña (correo electrónico y clave), de no contar con claves de acceso, favor valídese en "CREE SU CUENTA"

|           | Ingrese sus credencial | es para acceder |          |
|-----------|------------------------|-----------------|----------|
| Correo    | Electrónico *          |                 | <b>.</b> |
| Clave*    |                        |                 | €        |
| ¿OLVIDO S | SU CLAVE?              | SIGU            | IENTE    |

## Seleccione en el módulo azul "POSTULANTE" la opción "cree una nueva postulación"

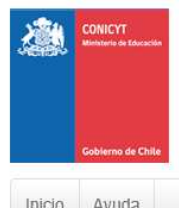

CONICYT Comisión Nacional de Investigación Científica y Tecnológica 🛛 Español 🗸 💄 Hector Vidal 🗸

## Postulaciones en Línea

Inicio Ayuda

## Postulación en Línea:

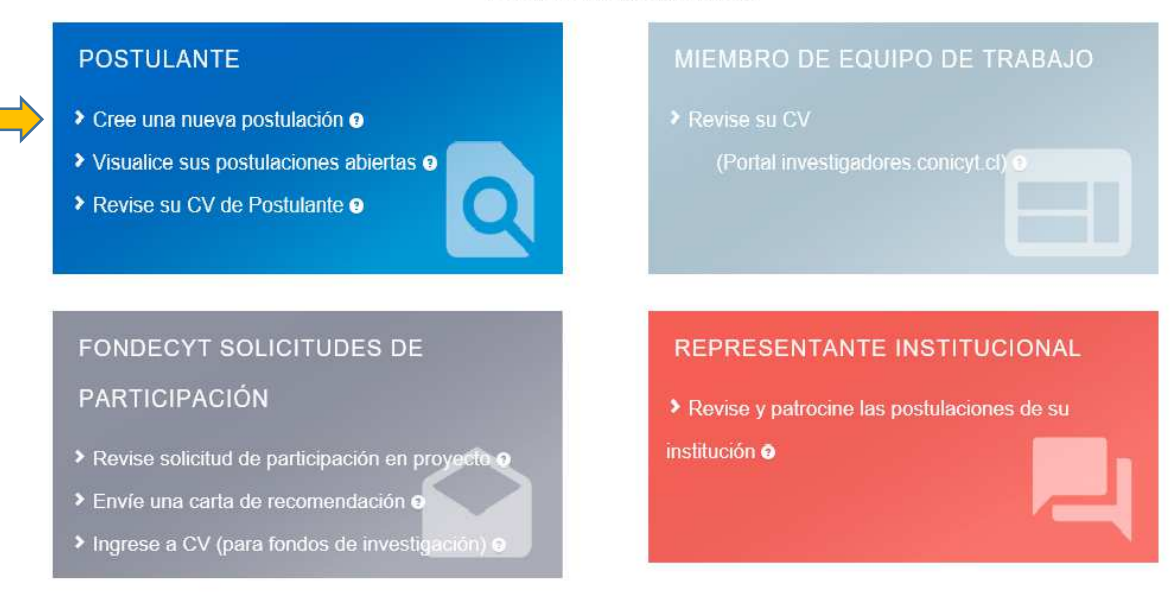

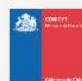

Comisión Nacional de Investigación Científica y Tecnológica

CONICYT

Seleccione la convocatoria titulada "Catálogo cultura ciencia, tecnología e innovación, CTI, 2019-2020 – EXPLORA" como se indica a continuación

| Mis Post     | ulaciones                                        | Postulaciones como i                                                        | nvitado Postu                       | ulaciones de mis instituciones                         |        |                   |
|--------------|--------------------------------------------------|-----------------------------------------------------------------------------|-------------------------------------|--------------------------------------------------------|--------|-------------------|
| Mis Pos      | tulacione                                        | es 👩                                                                        |                                     |                                                        |        |                   |
| Estado del c | oncurso: T                                       | odos                                                                        | ~                                   |                                                        |        | Nueva Postulación |
| ld           | Concurs                                          | þ                                                                           |                                     | Estado                                                 |        |                   |
| 267204       | Catálogo (<br>2019-2020<br>bbnl-kc<br>En Prepara | Cultura Ciencia, Tecnología<br>) – EXPLORA<br>ción - Fecha Edición: 03-05-2 | e Innovación, CTI,<br>2019 11:40:54 | Concurso: <b>Vigente</b><br>Postulación:En Preparación | Editar | Eliminar          |

Al acceder a la plataforma le aparecerá la siguiente interfaz, la que deberá ir avanzando en cada una de las etapas, ingresando la información solicitada.

|                | CONICYT<br>Ministerie de Educación | CON        | IICYT<br>sión Nacional de Inv | estigación Científica | y Tecnológica                                                                                                    | Ø Es                      |
|----------------|------------------------------------|------------|-------------------------------|-----------------------|----------------------------------------------------------------------------------------------------|---------------------------|
|                | Gobierno de Chile                  | Po         | stulacion                     | es en Lín             | ea                                                                                                    |                           |
| icio           | Postulacio                         | ones 🕶     | Curriculum -                  | Solicitudes -         | Concursos abiertos                                                                                                    | Ayuda                     |
| Catá           | logo Culti                         | ura Cie    | encia, Tecnol                 | ogía e Innova         | ación, CTI, 2019-20                                                                                                    | 020 #267387               |
| Falta          | an 230 Dias, '                     | 19 Horas   | , 27 Minutos para             | el cierre del concu   | rso (días calendario).                                                                                                    |                           |
| nform          | nación Antec                       | edentes    | Beneficiario Equ              | ipo de Trabajo F      | ormulación Revisión /                                                                                                    | envío                     |
|                |                                    |            |                               |                       |                                                                                                    |                           |
| Des            | cripción                           | del Co     | ncurso                        |                       |                                                                                                    |                           |
| 122.00         | •                                  |            |                               |                       |                                                                                                    |                           |
| La pi<br>(natu | irales v/o soo                     | ciales) v/ | o tecnología dest             | inados a contribu     | ira recibir ofertas de pro<br>ir al fortalecimiento de la                                                                                                    | a cultura científica v    |
| tecno          | ológica en la                      | comunic    | iad escolar, los q            | ue serán parte de     | l Catálogo CTI 2019-20                                                                                                    | 20.                       |
| Las            | ofertas debei                      | n ser alin | ieadas al currícul            | um en diálogo co      | n los establecimientos e                                                                                                    | ducacionales v sus        |
| nece           | sidades real                       | es, a trav | vés de un proces              | o de co-diseño en     | tre oferentes y docente                                                                                                    | s. La implementación      |
| surge          | e después de                       | e que la   | escuela y el ofere            | nte acuerden un       | programa de trabajo pa                                                                                                    | ra ser desarrollado en    |
| nora           | no escolar y                       | con los o  | cursos correspon              | dientes.              |                                                                                                    |                           |
| Los i          | integrantes d                      | lel equipo | o que participan e            | en las actividades    | en el aula o espacios d                                                                                                    | ie aprendizaje deben      |
| tenei          | E.                                 |            |                               |                       |                                                                                                    |                           |
| -              | Fítulo tócnico                     | n profor   | sional o arado aco            | adómico do carro      | rae vinculadae a: lae eio                                                                                                    | noiae naturalos, cioneiae |
| E              | exactas, cien                      | cias soci  | iales, tecnologías            | , humanidades y       | las artes, y/o                                                                                                    | nulas naturales, ciencias |
|                |                                    | an invect  | igación en alguna             | de las áreas ant      | eriormente mencionada                                                                                                    | 10 · ·                    |
| - 1            | -spononoia e                       |            | igeson on aigune              | - uo iao aricao ant   | enormente meneolitada                                                                                                    | er :                      |
| EL C           | ATÁLOGO                            | CULTUR     | RA CTI es un repo             | ositorio de ofertas   | educativas proveniente                                                                                                    | es del mundo de las       |
| ciend          | cias y la tecn                     | ología n   |                               |                       | the second second s |                           |
|                |                                    | orogia, p  | iara luego ser ofre           | ecidas a los estab    | ecimientos educaciona                                                                                                    | iles y contratadas        |

Es importante que al finalizar cada etapa presione la opción <mark>"guardar"</mark> de lo contrario la información no será registrada

| Aceptación de términ                                                               | os y condiciones |
|------------------------------------------------------------------------------------|------------------|
| He leído las instrucciones<br>generales del Sistema de<br>Postulación en Línea (*) | Si               |
|                                                                                    | Guardar          |

• Etapa Antecedentes: Lea con atención las ayudas para completar la información solicitada. Cuando ingrese "disciplina OCDE" y "área Estratégica", no olvide presionar Agregar+, como se indica en la imagen. Finalmente presionar al final de la página la opción "guardar"

| Título de la propuesta                  |                                                                                                    |
|-----------------------------------------|----------------------------------------------------------------------------------------------------|
|                                         | 255 caracteres                                                                                                    |
| Palabras clave                          | education                                                                                                    |
| Vigencia del proyecto en<br>el catálogo | 24                                                                                                    |
| Tipo de Propuesta                       | CTI   Seleccionar el Eje al cual corresponde su proyecto (CTI)                                                                     |
| Disciplina OCDE                         | CIENCIAS SOCIALES                                                                                                    |
|                                         | Agregar + Agregar +                                                                                                    |
|                                         | Seleccione la categoría de áreas del conocimiento de la OCDE que mejor describe las temáticas<br>abordadas en el proyecto.         |
|                                         | Para incorporar Disciplina OCDE, debe seleccionar la opción correspondiente al último nivel y lue<br>presionar el botón 'Agregar'. |
| Área Estratégica                        | Seleccione •                                                                                                    |
|                                         | Debe indicar el Área Estratégica de su propuesta, y luego seleccionar el botón 'Agregar+'.                                         |
|                                         |                                                                                                    |

#### Etapa Beneficiario: •

Presione la opción Agregar Institución+ Lea con atención las ayuda para completar la información solicitada en opción Persona Jurídica o en opción Persona Natural.

Persona Jurídica: Debe ingresar el nombre de la institución postulante pinchar Buscar Luego en "Resultado de la Búsqueda" pinchar la institución que corresponda y luego deberá en Rol institución seleccionar, la categoría "Institución Beneficiaria" y Guardar

Persona Natural: Debe digitar "Sin Institución" en la ventana Nombre, pinchar Buscar. Luego en "Resultado de la Búsqueda" pinchar el nombre escrito "Sin institución" en Rol institución seleccionar, "Persona Natural" y Guardar

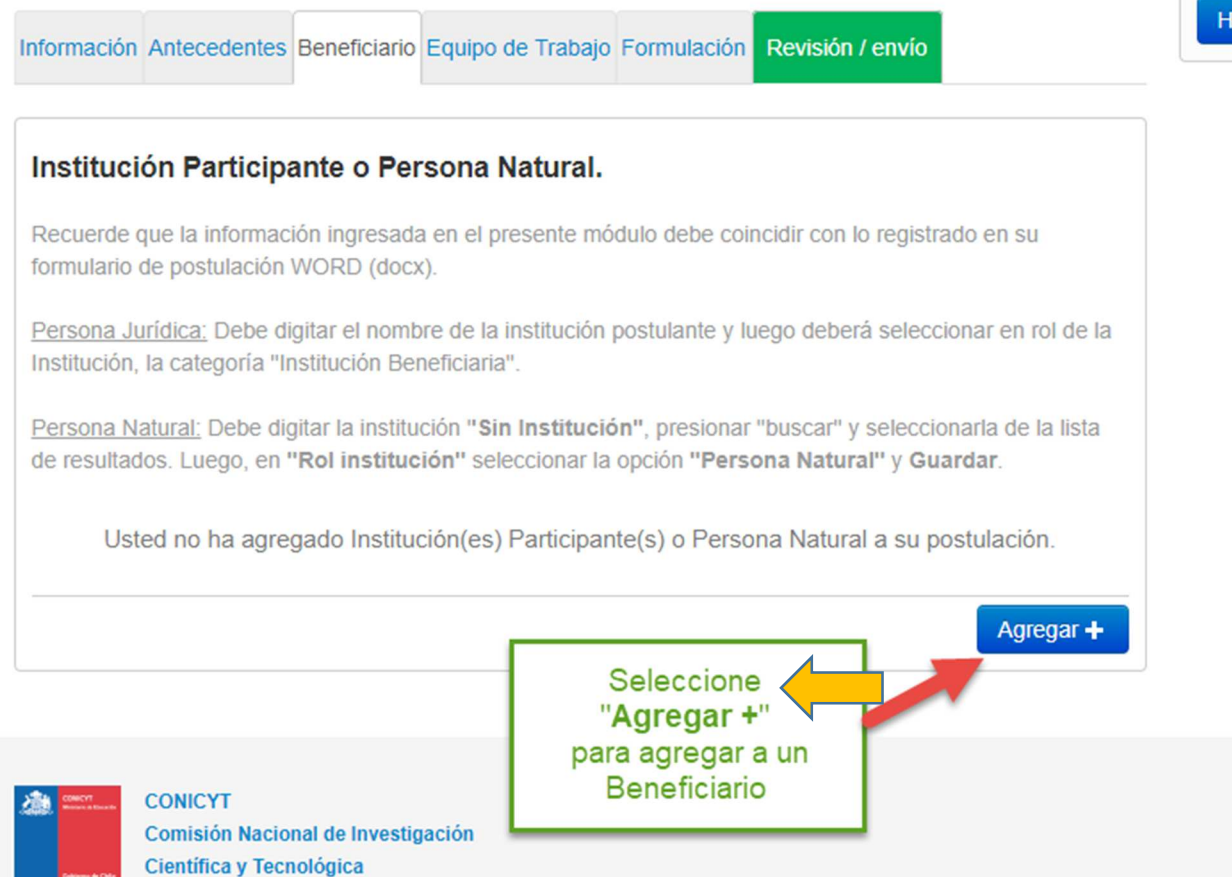

# Ejemplo, Persona Natural (digite, Sin Institución)

|                                                                                                    | Destulationes en Línes                                                                                                    |                                           |   |
|----------------------------------------------------------------------------------------------------|----------------------------------------------------------------------------------------------------|-------------------------------------------|---|
| Goblerno de Chila                                                                                                    | Postulaciones en Linea                                                                                                    |                                           |   |
| Postulac                                                                                                    | clones • Currículum • Solicitudes • Concursos abiertos Ayuda                                                                                                    |                                           | _ |
| Institu                                                                                                    | ción(es) participante(s)                                                                                                    | ×                                         |   |
| Ingrese la                                                                                                    | a institución a encontrar y presione el botón Buscar. De no aparecer el nombre puede agregar una nueva l                                                                                                    | nstitución. ×                             |   |
| Persona .<br>"Institució                                                                                                    | Jurídica: Debe digitar el nombre de la institución postulante y luego deberá seleccionar en rol de la Instituc<br>ón Beneficiaria".                                                                                                    | ión, la categoría                         |   |
| <u>Persona I</u><br>en <b>"Rol i</b> i                                                                                                    | Natural: Debe digitar la institución "Sin Institución", presionar "buscar" y seleccionaría de la lista de resul<br>Institución" seleccionar la opción "Persona Natural" y Guardar.                                                                                                    | tados. Luego,                             | _ |
|                                                                                                    | Nombre: Sin Institución Buscar                                                                                                    |                                           | - |
| Result                                                                                                    | tados de la Búsqueda<br>"Sin Institución"<br>y luego seleccione<br>"Buscar"                                                                                                    |                                           |   |
|                                                                                                    |                                                                                                    |                                           |   |
| CON<br>Com                                                                                                    | IICYT<br>Islaón Nacional de Investigación<br>tífica y Tacnológica                                                                                                    |                                           |   |
| CON                                                                                                    | IICYT<br>Isidion Nacional de Investigación<br>Itifica y Tecnológica                                                                                                    |                                           |   |
| CON<br>Com<br>Cient                                                                                                    | IIC/IT<br>Iisión Itacional de Investigación<br>titrica y Tecnológica<br>Constiden Macional de Investigación Centifica y Tecnológica                                                                                                    |                                           |   |
| Com<br>Com<br>Clent                                                                                                    | ICCYT<br>Inisión Nacional de Investigación<br>tifica y Tecnológica<br>Contaión Nacional de Investigación Científica y Tecnológica<br>Postulaciones en Línea<br>ciones + Curriculum + Solicitudes + Concursos attiertos Ayuda                                                                                                    |                                           |   |
| CON<br>Com<br>Clent<br>Clent                                                                                                    | ICCTT<br>Instan Tacional de Investigación<br>Itifica y Tecnológica<br>Constión Hadonal de Investigación Cuertilica y Tecnalógica<br>Postulaciones en Línea<br>Iciones + Curriculum + Solicitudes + Concursos ableitos Ayuda<br>Ición(es) participante(s)                                                                                                    | -<br>-                                    |   |
| CON<br>Com<br>Clear<br>Com<br>Com<br>Com<br>Com<br>Com<br>Com<br>Com<br>Com<br>Com<br>Com                                                                                                    | ICCTT<br>Instant Tacional de Investigación<br>Itilica y Taconológica<br>Comisión Nacional de Investigación Científica y Tecnológica<br>Postulaciones en Línea<br>ciones - Curriculum - Solicitudes - Concursos abientos Ayuda<br>ción(es) participante(s)<br>a Institución a encontrar y presione el botón Buscar. De no aparecer el nombre puede agregar una nueva Inst<br>Jurídica. Debe digitar el nombre de la Institución postulante y luego deberá seleccionar en rol de la Institución                                                                                                    | - ×<br>tución ×<br>, la categoría         |   |
| Con<br>Com<br>Com<br>Com<br>Com<br>Com<br>Com<br>Com<br>Com<br>Com<br>Com                                                                                                    | ICVT<br>Inición Nacional de Investigación<br>utica y Tacnológica<br>Consolón Nacional de Investigación Centilica y Tacnológica<br>Postulaciones en Línea<br>ciones - Curriculum - Solicitudes - Concursos abientos Ayuda<br>ción(es) participante(s)<br>al institución a encontrar y presione el bolón Buscar. De no aparecer el nombre puede agregar una nueva Inst<br>Jufídica. Debe digitar el nombre de la institución postulante y luego deberá seleccionar en rol de la Institución<br>ón Beneficiana".<br>Natural: Debe digitar el nombre de la institución "Sin Institución", presionar "buscar" y seleccionarta de la lista de resultad<br>institución" seleccionar la opción "Persona Natural" y Guardar.                                              | tución. ×<br>, la categoría<br>os Luego,  |   |
| CON<br>Com<br>Clean<br>Clean<br>Clea | Contribution Hactorial de Investigación<br>Utilica y Tecnológica         Contribution Hactorial de Investigación Cuentilica y Tecnológica         Postulaciones en Línea         ciones + Curriculum + Soticitudes + Concursos abiertos Ayuda         nción(es) participante(s)         a institución a encontrar y presione el botón Buscar. De no aparecer el nombre puede agregar una nueva linst<br>Jurídica. Debe digitar la institución "Sin Institución", presionar "Duscar" y seleccionaria de la lista de resultad<br>institucion" seleccionaria la opción "Persona Natural" y Guardar.         Nombre:       Sin Institución "Bis Institución", presionar "Duscar" y seleccionaria de la lista de resultad                                             | tución. ×<br>, la categoría<br>os. Luego, |   |
| Con<br>Com<br>Cient<br>Cient<br>Postulac<br>Institu<br>Persona<br>Persona<br>en "Roi li<br>Result                                                                                                    | ICYT<br>isido Nacional de Investigación<br>stitica y Tecnológica         Constide Nacional de Investigación<br>stitica y Tecnológica         Constide Nacional de Investigación Científica y Tecnológica         Postulaciones en Línea         ciones + Curriculum + Solicitudes + Concursos abiertos Ayuda         ción(es) participante(s)         a institución a encontrar y presione el botón Buscar. De no aparecer el nombre puede agregar una nueva Inst<br>Jarídica: Debe digitar el nombre de la institución postulante y luego deberá seleccionaria de la Institución<br>institución" seleccionaria opción "Persona Natural" y Guardar.         Nombre:       Sin Institución "Buscar Lorgegar<br>Luego seleccione la<br>opción<br>"Sin Institución" | tución ×<br>, la categoría<br>os. Luego,  |   |
| Con<br>Com<br>Com<br>Com<br>Com<br>Com<br>Com<br>Com<br>Com<br>Com<br>Com                                                                                                    | NCYT         Istitution Taccional de Investigación         Itiliza y Taccologica         Consción Hacconal de Investigación Cuentifica y Tecnalógica         Postulaciones en Línea         conse < Curriculum                                                                                                    | tución. ×<br>, la categoría<br>os. Luego, |   |

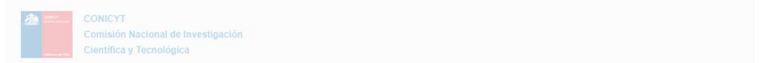

| Datos de la Institución<br>Nombre institución: Sin Institución |  |
|----------------------------------------------------------------|--|
| Nombre institución: Sin Institución                            |  |
|                                                                |  |
| RUT institución:                                               |  |
| Nombre del<br>Representante:                                   |  |
| Correo del<br>Representante:                                   |  |
| Unidad ejecutora:                                              |  |
| Finalmente seleccione                                          |  |
| 1 "Persona Natural" y seleccione "Guardar"                     |  |
| Rol institución: Persona Natural                               |  |
| País: CHILE                                                    |  |
|                                                                |  |

| Cerrar Ve                                    | entana                                           |                                          | guaruaua                               | -                                                       |                             |                           |                       |                |
|----------------------------------------------|--------------------------------------------------|------------------------------------------|----------------------------------------|---------------------------------------------------------|-----------------------------|---------------------------|-----------------------|----------------|
| ción                                         |                                                  |                                          |                                        |                                                         |                             |                           |                       |                |
| Información                                  | Antecedentes                                     | Beneficiario                             | Equipo de Traba                        | jo Formulaciór                                          | Revisión /                  | envio                     |                       | ¿Nece:<br>Haga |
| Instituci                                    | ón Particip                                      | ante o Per                               | sona Natural                           |                                                         |                             |                           |                       |                |
| Recuerde o<br>formulario o                   | que la informac<br>de postulación                | ión ingresada<br>WORD (doc)              | a en el presente n<br><).              | nódulo debe co                                          | incidir con lo              | registrado                | en su                 |                |
| Persona Ju<br>Institución,                   | i <u>rídica:</u> Debe d<br>la categoría "li      | gitar el nomb<br>nstitución Bei          | pre de la institució<br>neficiaria".   | n postulante y                                          | luego deberá                | seleccion                 | ar en rol de l        | a              |
| Persona Na<br>de resultad                    | <u>atural:</u> Debe di<br>os. Luego, en          | gitar la institu<br><b>'Rol instituc</b> | ción "Sin Instituc<br>ión" seleccionar | tión", presiona<br>la opción "Per                       | r "buscar" y<br>sona Natura | selecciona<br>I'' y Guard | ia de la lista<br>ar. |                |
| Sin Inst<br>Pais : CH<br>Represen<br>Persona | itución<br>IILE<br>Intante :<br>Natural<br>Iitar | nar                                      | C<br>Bene<br>incc<br>P                 | on esto, el<br>ficiario que<br>orporado a<br>ostulación | eda<br>la                   |                           |                       |                |
|                                              |                                                  |                                          |                                        |                                                         |                             |                           |                       |                |
|                                              |                                                  |                                          |                                        |                                                         |                             |                           | Agregar +             |                |
|                                              |                                                  |                                          |                                        |                                                         |                             |                           |                       |                |

Ejemplo Persona Jurídica (digite el nombre de la institución)

| Institución(es) par        | ticipante(s)                    |                                                  |                        |
|----------------------------|---------------------------------|--------------------------------------------------|------------------------|
| ngrese la institución a er | icontrar y presione el botón Bi | scar. De no aparecer el nombre puede agregar una | nueva Institución. 🛛 🛪 |
| Nombre:                    | universidad de Chile            | × Buscar                                         |                        |
| Resultados de la B         | úsqueda                         |                                                  |                        |
|                            |                                 |                                                  |                        |
|                            |                                 |                                                  |                        |
|                            |                                 |                                                  |                        |
|                            |                                 |                                                  |                        |
|                            |                                 |                                                  |                        |
|                            |                                 |                                                  |                        |

Presione el nombre de la institución, destacado en color celeste.

| Institución(es) participante(s)                                                                                              |   |
|----------------------------------------------------------------------------------------------------|---|
| Ingrese la institución a encontrar y presione el botón Buscar. De no aparecer el nombre puede agregar una nueva Institución. | > |
| Nombre: universidad de Santiago Buscar Agregar                                                                               |   |
| Resultados de la Búsqueda                                                                                                    |   |
| 1 UNIVERSIDAD DE SANTIAGO DE CHILE<br>Representante Institucional: OSCAR BUSTOS CASTILLO                                     |   |
|                                                                                                    |   |
|                                                                                                    |   |
|                                                                                                    |   |
|                                                                                                    |   |

Seleccione, unidad institucional y luego, en rol, seleccione "Institución beneficiaria") Luego, al final de la página presione la opción "guardar"

| Nombre institución:       UNIVERSIDAD DE SAN HAGO DE CHILE         RUT institución:       60911000-7         Nombre del       OSCAR BUSTOS CASTILLO         Representante:       Correo del         Correo del       fsepulveda@conicyt.cl         Representante:       Unidad ejecutora:         Unidad ejecutora:       BACHILLERATO EN CL v         Rol institución:       Institución Beneficiaria         País:       CHILE |                     |                                  |  |
|----------------------------------------------------------------------------------------------------|---------------------|----------------------------------|--|
| RUT institución:       60911000-7         Nombre del<br>Representante:       OSCAR BUSTOS CASTILLO         Correo del<br>Representante:       fsepulveda@conicyt.cl         Unidad ejecutora:       BACHILLERATO EN Cl *         Rol institución:       Institución Beneficiaria *         País:       CHILE                                                                                                    | Nombre institución: | UNIVERSIDAD DE SANTIAGO DE CHILE |  |
| Nombre del       OSCAR BUSTOS CASTILLO         Representante:       Guardar         Correo del       fsepulveda@conicyt.cl         Representante:       BACHILLERATO EN CI *         Unidad ejecutora:       BACHILLERATO EN CI *         Rol institución:       Institución Beneficiaria *         País:       CHILE                                                                                                    | RUT institución:    | 60911000-7                       |  |
| Correo del     fsepulveda@conicyt.cl       Representante:     Unidad ejecutora:       BACHILLERATO EN CL     •       Rot institución:     Institución Beneficiaria       País:     CHILE                                                                                                    | Nombre del          | OSCAR BUSTOS CASTILLO            |  |
| Representante:<br>Unidad ejecutora: BACHILLERATO EN CI v<br>Rol institución: Institución Beneficiaria v<br>País: CHILE<br>Volver Guardar                                                                                                    | Correo del          | fsepulveda@conicyt.cl            |  |
| Rol Institución: Institución Beneficiaria v<br>País: CHILE<br>Volver Guardar                                                                                                    | Representante:      |                                  |  |
| País: CHILE<br>Volver Guardar                                                                                                    | Rol institución:    | Institución Beneficiaria *       |  |
| Volver Guardar                                                                                                    | País:               | CHILE                            |  |
| Volver Guardar                                                                                                    |                     |                                  |  |
|                                                                                                    |                     | Volver Guardar                   |  |
|                                                                                                    | mente presiona      | r "cerrar Ventana"               |  |

Cerrar Ventana

Sin Institución

<

• **Etapa Equipo de trabajo:** En este módulo <u>sólo se ingresan los antecedentes del/la Director/a</u> <u>del proyecto</u>. El resto del equipo se incluye en el Formulario de Postulación.

Lea con atención las ayudas para completar la información solicitada, posteriormente, presione "Editar"

| ación                            | Antecedentes                                                                                                    | Beneficiario                                                                                                    | Equipo de Trabajo                                                                                                    | Formulación                                                                                                    | Revisión / envío                                                                                                    |                                                                                                    |
|----------------------------------|----------------------------------------------------------------------------------------------------|----------------------------------------------------------------------------------------------------|----------------------------------------------------------------------------------------------------|----------------------------------------------------------------------------------------------------|----------------------------------------------------------------------------------------------------|----------------------------------------------------------------------------------------------------|
|                                  |                                                                                                    |                                                                                                    |                                                                                                    |                                                                                                    |                                                                                                    |                                                                                                    |
| ona                              | s                                                                                                    |                                                                                                    |                                                                                                    |                                                                                                    |                                                                                                    |                                                                                                    |
| prese<br>cto.                    | nte módulo de                                                                                                    | ebe ingresar l                                                                                                    | a información refere                                                                                                    | ente al equipo                                                                                                    | de trabajo propues                                                                                                    | sto para el                                                                                                    |
| itaforr<br>ya reg<br><b>"Ben</b> | na de postula<br>gistrado en el<br><b>eficiario''</b> , de                                                                                                    | ción reconoce<br>sistema de po<br>be verificar la                                                                                                    | erá automáticament<br>ostulación en línea c<br>información ingresa                                                                                                    | e como <b>Direc</b><br>como <b>"Benefi</b><br>ada.                                                                                                    | tor/a del proyecto<br>ciario". En el recua                                                                                                    | a la persona que<br>adro del nombre                                                                                                    |
| Hecto                            | or Vidal                                                                                                    |                                                                                                    |                                                                                                    |                                                                                                    |                                                                                                    |                                                                                                    |
| País:<br>pvida                   | : CHILE<br>al@conicyt.cl                                                                                                    |                                                                                                    |                                                                                                    |                                                                                                    |                                                                                                    |                                                                                                    |
| Direct                           | tor(a)                                                                                                    |                                                                                                    |                                                                                                    |                                                                                                    |                                                                                                    |                                                                                                    |
|                                  | Editar                                                                                                    |                                                                                                    | 1                                                                                                    |                                                                                                    |                                                                                                    |                                                                                                    |
|                                  |                                                                                                    |                                                                                                    |                                                                                                    |                                                                                                    |                                                                                                    |                                                                                                    |
|                                  | ción<br>ona<br>orese<br>tto.<br>taforr<br>a reg<br>a reg<br>a r | ción Antecedentes<br>Onas<br>presente módulo de<br>to.<br>taforma de postula<br>va registrado en el<br>"Beneficiario", de<br>Hector Vidal<br>País: CHILE<br>pvidal@conicyt.cl<br>Director(a)<br>Editar | ción Antecedentes Beneficiario ONAS Diresente módulo debe ingresar l cto. taforma de postulación reconoce va registrado en el sistema de po "Beneficiario", debe verificar la Hector Vidal País: CHILE pvidal@conicyt.cl Director(a) Editar | ción Antecedentes Beneficiario Equipo de Trabajo<br>ONAS<br>presente módulo debe ingresar la información referencio.<br>taforma de postulación reconocerá automáticament<br>va registrado en el sistema de postulación en línea do<br>"Beneficiario", debe verificar la información ingresa<br>Hector Vidal<br>País: CHILE<br>pvidal@conicyt.cl<br>Director(a) | ción Antecedentes Beneficiario Equipo de Trabajo Formulación ONAS presente módulo debe ingresar la información referente al equipo to. taforma de postulación reconocerá automáticamente como Direc va registrado en el sistema de postulación en línea como "Benefic" "Beneficiario", debe verificar la información ingresada. Hector Vidal País: CHILE pvidal@conicyt.cl Director(a) Editar | ción Antecedentes Beneficiario Equipo de Trabajo Formulación Revisión / envío Onas presente módulo debe ingresar la información referente al equipo de trabajo propues to. taforma de postulación reconocerá automáticamente como Director/a del proyecto va registrado en el sistema de postulación en línea como "Beneficiario". En el recu: "Beneficiario", debe verificar la información ingresada. Hector Vidal País: CHILE pvidal@conicyt.cl Director(a) |

Se desplegará una nueva ventana, ahí deberá corroborar los datos del/la director/a del proyecto y seleccionar las siguientes opciones:

Para Persona Natural: (Seleccione nombre "sin Institución").

Para persona Jurídica: (Seleccione nombre de la institución seleccionada "ejemplo: Universidad...").

Luego, presione la opción "Guardar"

| tar Investigador(a   | a)                | Editar Investigador(a | 8)                  | * |
|----------------------|-------------------|-----------------------|---------------------|---|
| nvestigador(a) Res   | ponsable          | Investigador(a) Res   | ponsable            |   |
| Nombre(s)            | Hector            | Nombre(s)             | Hector              |   |
| pellido(s)           | Vidai             | Apellido(s):          | Vidal               |   |
| UN:                  | 12635023-6        | RUN:                  | 12636023-6          |   |
| orreo electrónico:   | pvidal@conicyt.cl | Correis electrónico:  | pvidal@conicyt.cl   |   |
| stitución            | Sin Institución 💌 | Institución:          | UNIVERSIDAD DE SA + |   |
| aís de nacionalidad: | CHILE             | País de nacionalidad: | CHILE               |   |
| énero                | Masculino         | Género:               | Masculino           |   |
| ol en el equipo:     | Director(a)       | Rol en el equipo:     | Director(a)         |   |
|                      | Guardar Cancelar  |                       | Gitaritar Cancelar  |   |
|                      | $\uparrow$        |                       | $\uparrow$          |   |

Persona Natural

## Persona jurídica

Finalmente presionar "cerrar Ventana"

| e de la construcción de la construcción de la construcción de la construcción de la construcción de la constru |  |
|----------------------------------------------------------------------------------------------------|--|
| La información ha sido guardada.                                                                               |  |
| Cerrar Ventana                                                                                                 |  |
| e<br>S                                                                                                    |  |

- Etapa Formulación: Lea con atención las ayudas para completar la información solicitada, además deberá anexar todos los documentos solicitados para esta postulación:
  - **1.** Formulario de Postulación; adjunte el formulario de postulación, según imagen a continuación.

| Formulario de Postul                       | ación                                                                 |
|--------------------------------------------|-----------------------------------------------------------------------|
| <ul> <li>Suba acá el formulario</li> </ul> | o de postulación correspondiente al Catálogo Cultura CTI 2019 - 2020. |
| Formulario de<br>Postulación               |                                                                       |
|                                            | Tamaňo Máximo: 20 Mb                                                  |
|                                            | Extensiones permitidas: PDF                                           |
|                                            | Tipo de documentos: PDF, sin protección, sin encriptación             |
|                                            |                                                                       |

Presione el texto color azul y descargue el formulario completo desde su PC

| - |        |                |            |               |              |           | × |  |
|---|--------|----------------|------------|---------------|--------------|-----------|---|--|
|   |        |                |            |               |              |           |   |  |
|   |        |                |            | 0             |              |           |   |  |
|   |        |                |            |               |              |           |   |  |
|   | Presic | ne aquí para s | selecciona | ar un archivo | desde su con | nputador. |   |  |
|   | Presid | ne aquí para s | selecciona | nr un archivo | desde su con | nputador. |   |  |
|   | Presic | ne aquí para s | selecciona | ar un archivo | desde su con | nputador. |   |  |
|   | Presid | ne aquí para s | selecciona | ır un archivo | desde su con | nputador. |   |  |

Finalmente revise que el formulario haya sido cargado en la plataforma de postulación. Antes del envío de la postulación a Explora, podrá descargar o eliminar este archivo según desee.

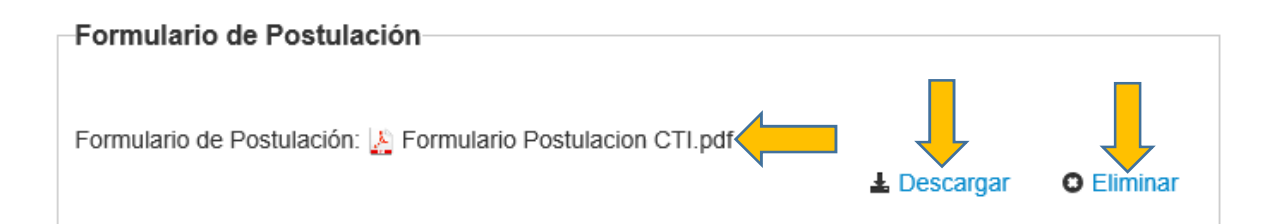

- 2. Certificados del/la Postulante; Deberá adjuntar en el caso de que el postulante corresponda a una:
- Persona Jurídica: adjuntar el "Certificado de vigencia de la Institución".
- Universidad: adjuntar el "Certificado de la Comisión Nacional de Acreditación".
- **Persona Natural:** adjuntar una copia digital de la "Cédula Nacional de identidad" por ambos lados.

En caso de que disponga de más de un documento por etapa, deberá generar un sólo archivo en formato de documento portátil (extensión ".pdf") con toda la información necesaria.

Adjunte los certificados, según imagen a continuación.

| -Certificado del/la Post                  | tulante                                                                      |
|-------------------------------------------|------------------------------------------------------------------------------|
| Certificado deina i os                    |                                                                              |
|                                           |                                                                              |
| Deberá adjuntar en el ca                  | so de que el postulante corresponda a una:                                   |
|                                           |                                                                              |
| <ul> <li>Persona Jurídica: adj</li> </ul> | untar el "Certificado de vigencia de la Institución".                        |
| Heimeride do e diverse                    |                                                                              |
| • Universidad: adjuntar                   | el "Certificado de la Comisión Nacional de Acreditación".                    |
| Persona Natural: adju                     | intar una copia digital de la "Cédula Nacional de identidad" por ambos lados |
|                                           |                                                                              |
| En caso de que disponda                   | a de más de un documento, deberá generar un sólo archivo en formato de       |
| documento portátil (exte                  | nsión ".pdf") con toda la información necesaria.                             |
|                                           |                                                                              |
| Certificado del/la                        |                                                                              |
| Postulante                                |                                                                              |
|                                           |                                                                              |
|                                           | Tamaño Máximo: 20 Mb                                                         |
|                                           | Extensiones permitidas: PDF                                                  |
|                                           | lipo de documentos: PDF, sin protección, sin encriptáción                    |
|                                           |                                                                              |

| Ģ | ×                                                              |  |
|---|----------------------------------------------------------------|--|
|   | Arrastre un archivo aquí                                       |  |
|   | D                                                              |  |
|   | Presione aquí para seleccionar un archivo desde su computador. |  |
|   |                                                                |  |
|   |                                                                |  |
|   |                                                                |  |

Finalmente revise que los certificados hayan sido cargados en la plataforma de postulación. Antes del envío de la postulación a Explora, podrá descargar o eliminar este archivo según desee.

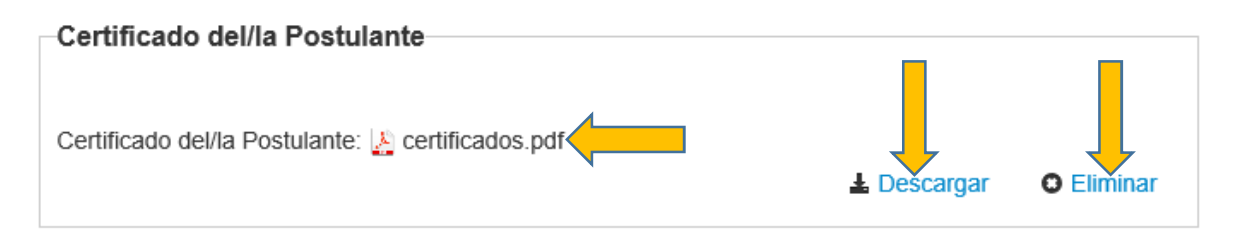

**3.** *Título(s) profesional(es) y/o técnico(s):* Titulo técnico o profesional de carreras vinculadas a las ciencias naturales, ciencias exactas, ciencias sociales, la tecnología, humanidades y las artes del/la director/a del proyecto y del equipo de trabajo del mismo.

En caso de que disponga de más de un documento por etapa, deberá generar un sólo archivo en formato de documento portátil (extensión ".pdf") con toda la información necesaria.

Adjunte los títulos, profesionales y/o técnicos según imagen a continuación.

| –Título(s) profesional(e                                               | s) y/o técnico(s)                                                                                                    |
|------------------------------------------------------------------------|----------------------------------------------------------------------------------------------------|
| <ul> <li>Deberá adjuntar una co<br/>proyecto y del equipo o</li> </ul> | opia digital del/los títulos(s) profesional(es) y/o técnico(s) del/la Director/a del<br>le trabajo del mismo.                     |
| En caso de que disponga<br>documento portátil (exter                   | de más de un documento, deberá generar un sólo archivo en formato de<br>nsión ". <i>pdf"</i> ) con toda la información necesaria. |
| Título(s) profesional(es)<br>y/o técnico(s)                            |                                                                                                    |
|                                                                        | Tamaño Máximo: 20 Mb                                                                                                    |
|                                                                        | Extensiones permitidas: PDF                                                                                                    |
|                                                                        | Tipo de documentos: PDF, sin protección, sin encriptación                                                                         |

| •     | Arrastre un archivo aquí                                  |
|-------|-----------------------------------------------------------|
| Presi | one aquí para seleccionar un archivo desde su computador. |
|       |                                                           |
|       |                                                           |

Finalmente revise que los títulos hayan sido cargados en la plataforma de postulación. Antes del envío de la postulación a Explora, podrá descargar o eliminar este archivo según desee.

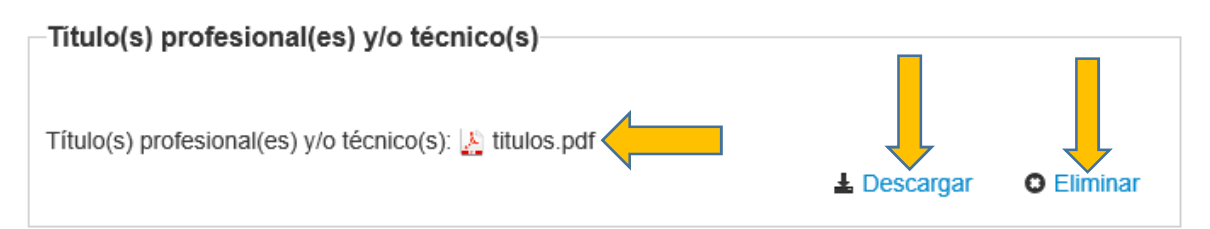

4. Certificados de Grados Académicos del/la Director/a del Proyecto: En el caso que el/ la directora/a del Proyecto, posea grado académico deberá incluirlo aquí:

En caso de que disponga de más de un documento por etapa, deberá generar un sólo archivo en formato de documento portátil (extensión ".pdf") con toda la información necesaria.

Adjunte el/los certificados/s de grado/s académico/s según imagen a continuación.

| Grados Académicos                             |                                                                      |
|-----------------------------------------------|----------------------------------------------------------------------|
| ondoo Academiceo                              |                                                                      |
|                                               |                                                                      |
|                                               |                                                                      |
| <ul> <li>En el caso que el/ la dir</li> </ul> | ectora/a del Proyecto, posea grado académico deberá incluirlo aquí.  |
|                                               |                                                                      |
| En esco de que disponga                       | de más de un documento, deberá generar un sólo archivo en formato de |
| de currente nertétil (exten                   |                                                                      |
| documento portatil (exten                     | sion ".por") con toda la información necesaria.                      |
|                                               |                                                                      |
| Grados Académicos                             |                                                                      |
|                                               |                                                                      |
|                                               |                                                                      |
|                                               | Tamaño Máximo: 20 Mb                                                 |
|                                               | Extensiones permitidas: PDF                                          |
|                                               | Tipo de documentos: PDF, sin protección, sin encriptación            |
|                                               |                                                                      |
|                                               |                                                                      |

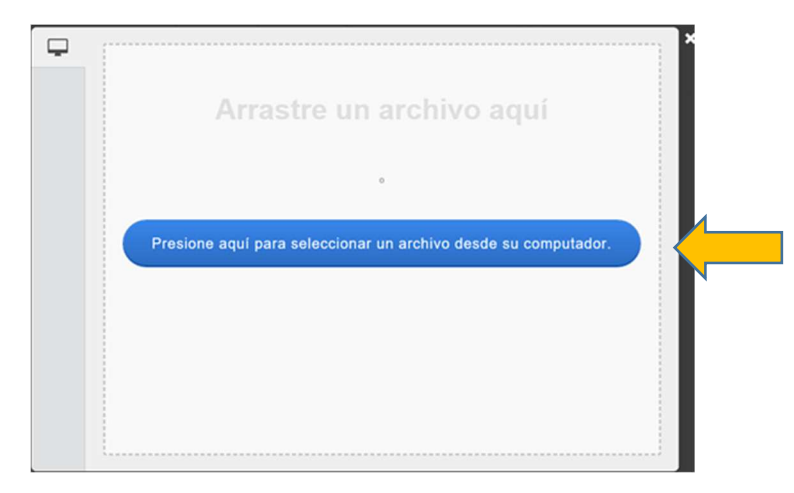

Finalmente revise que los certificados hayan sido cargados en la plataforma de postulación. Antes del envío de la postulación a Explora, podrá descargar o eliminar este archivo según desee.

| Grados Académicos               |             |                              |
|---------------------------------|-------------|------------------------------|
| Grados Académicos: 🤔 Grados.pdf |             |                              |
|                                 | L Descargar | <ul> <li>Eliminar</li> </ul> |

**5.** Certificado de inhabilidad para trabajar con menores: Deberá adjuntar este certificado para todos los integrantes del equipo de trabajo.

En caso de que disponga de más de un documento por etapa, deberá generar un sólo archivo en formato de documento portátil (extensión ".pdf") con toda la información necesaria.

Adjunte los certificados de inhabilidad para trabajar con menores, según imagen a continuación.

| Certificado de trabajo                                                                                                    | con menores                                                                                                    |
|----------------------------------------------------------------------------------------------------|----------------------------------------------------------------------------------------------------|
| <ul> <li>Para cada personal del<br/>acredite la NO inhabilida<br/>Identificación (SRCel), e<br/>http://inhabilidades.srce</li> </ul> | equipo obligatorio de trabajo del proyecto, deberá adjuntar el "Certificado que<br>ad para trabajar con menores" que emite el Servicio de Registro Civil e<br>el cual puede obtenerlo mediante el siguiente link:<br>i.cl/ConsInhab/consultaInhabilidad.do |
| En caso de que disponga<br>documento portátil (exten                                                                                 | de más de un documento, deberá generar un sólo archivo en formato de<br>sión <i>".pdf"</i> ) con toda la información necesaria.                                                                                                    |
| Certificado de trabajo con<br>menores                                                                                                |                                                                                                    |
|                                                                                                    | Tamaño Máximo: 20 Mb                                                                                                    |
|                                                                                                    | Extensiones permitidas: PDF                                                                                                    |
|                                                                                                    | Tipo de documentos: PDF, sin protección, sin encriptación                                                                                                    |

| Ģ | *                                                              |
|---|----------------------------------------------------------------|
|   | Arrastre un archivo aquí                                       |
|   | •                                                              |
|   | Presione aquí para seleccionar un archivo desde su computador. |
|   |                                                                |
|   |                                                                |
|   |                                                                |

Finalmente revise que los certificados hayan sido cargados en la plataforma de postulación. Antes del envío de la postulación a Explora, podrá descargar o eliminar este archivo según desee.

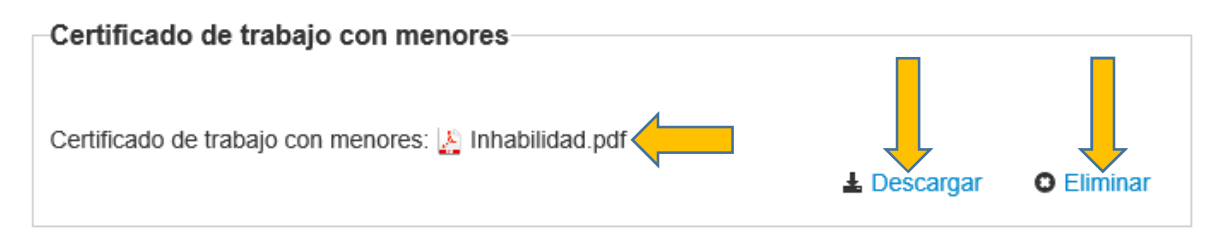

6. Certificado de antecedentes: Deberá adjuntar este certificado para todos los integrantes del equipo de trabajo.

En caso de que disponga de más de un documento por etapa, deberá generar un sólo archivo en formato de documento portátil (extensión ".pdf") con toda la información necesaria.

| Certificado de anteced                     | entes                                                                        |
|--------------------------------------------|------------------------------------------------------------------------------|
| contineado de antecea                      | 01105                                                                        |
|                                            |                                                                              |
|                                            |                                                                              |
| <ul> <li>Para cada personal del</li> </ul> | equipo de trabajo del proyecto, deberá adjuntar el "Certificado de           |
| antecedentes" que indic                    | ue que el personal propuesto no ha sido condenado por delito que tenga       |
| asignada pena de crime                     | en o simple delito. Dicho documento lo emite el Servicio de Registro Civil e |
| Identificación (SDCel)                     | al cual nuede obtenerlo mediante el siguiente link:                          |
| https://segistresivilum.or                 |                                                                              |
| https://registrociviiwp.sr                 | cel.cl/centificados-en-linea/                                                |
|                                            |                                                                              |
| En caso de que disponda                    | de más de un documento, deberá generar un sólo archivo en formato de         |
| de currente nertétil (exter                |                                                                              |
| documento portatii (exten                  | sion ".pdf ) con toda la información necesaria.                              |
|                                            |                                                                              |
| Certificado de                             |                                                                              |
| antecedentes                               |                                                                              |
|                                            |                                                                              |
|                                            | Tamaño Máximo: 20 Mb                                                         |
|                                            | Extensiones permitidas: PDF                                                  |
|                                            | Tipo de documentos: PDF, sin protección, sin encriptación                    |
|                                            |                                                                              |
|                                            |                                                                              |

Presione el texto color azul y descargue el Archivo desde su PC

| Ţ. |                                                                | * |  |
|----|----------------------------------------------------------------|---|--|
|    | Arrastre un archivo aquí                                       |   |  |
|    |                                                                |   |  |
|    | Presione aqui para seleccionar un archivo desde su computador. |   |  |
|    |                                                                |   |  |
|    |                                                                |   |  |
|    |                                                                |   |  |

Finalmente revise que los certificados hayan sido cargados en la plataforma de postulación. Antes del envío de la postulación a Explora, podrá descargar o eliminar este archivo según desee.

| Certificado de antecedentes |            |
|-----------------------------|------------|
| Certificado de antecedentes |            |
|                             | C Eliminar |

7. *Curriculum vitae (normalizado):* Deberá adjuntar El C.V para todos los integrantes del equipo de trabajo.

En caso de que disponga de más de un documento por etapa, deberá generar un sólo archivo en formato de documento portátil (extensión ".pdf") con toda la información necesaria.

| Curriculum Vitae                                                       |                                                                                                    |
|------------------------------------------------------------------------|----------------------------------------------------------------------------------------------------|
| <ul> <li>Debe adjuntar el "Currie<br/>trabajo del proyecto.</li> </ul> | culum Vitae actualizado del/la Director/a del proyecto y de todo el equipo de                                           |
| En caso de que disponga<br>documento portátil (exter                   | de más de un documento, deberá generar un sólo archivo en formato de<br>sión ".pdf") con toda la información necesaria. |
| Curriculum Vitae                                                       |                                                                                                    |
|                                                                        | Tamaño Máximo: 20 Mb                                                                                                    |
|                                                                        | Extensiones permitidas: PDF                                                                                             |
|                                                                        | Tipo de documentos: PDF, sin protección, sin encriptación                                                               |
|                                                                        |                                                                                                    |

Adjunte los Curriculum vitae, según imagen a continuación.

Presione el texto color azul y descargue el Archivo desde su PC

| Ģ |                                                                |  |
|---|----------------------------------------------------------------|--|
|   | Arrastre un archivo aquí                                       |  |
|   | 6                                                              |  |
|   | Presione aquí para seleccionar un archivo desde su computador. |  |
|   |                                                                |  |
|   |                                                                |  |
|   |                                                                |  |

Finalmente revise que los C.V hayan sido cargados en la plataforma de postulación. Antes del envío de la postulación a Explora, podrá descargar o eliminar este archivo según desee.

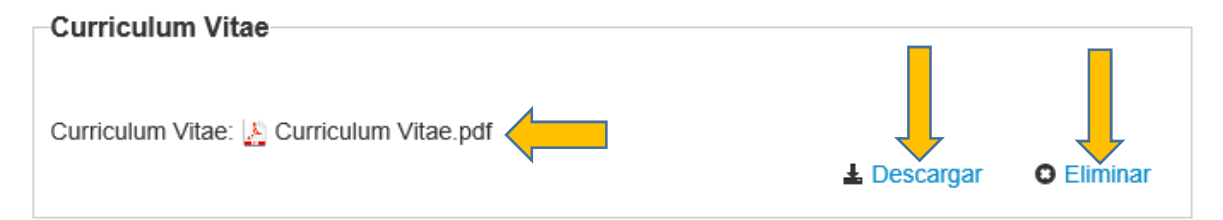

8. Documentos Adicionales: Debe adjuntar cualquier documento opcional que desee incluir como antecedente relevante de la postulación, entre ellos la Carta de Institución Beneficiaria (según formato) u otra carta de alguna institución que apoyen al proyecto con sus respectivos aportes (si se considera).

En caso de que disponga de más de un documento por etapa, deberá generar un sólo archivo en formato de documento portátil (extensión ".pdf") con toda la información necesaria.

Adjunte los documentos adicionales, según imagen a continuación.

Presione el texto color azul y descargue el Archivo desde su PC

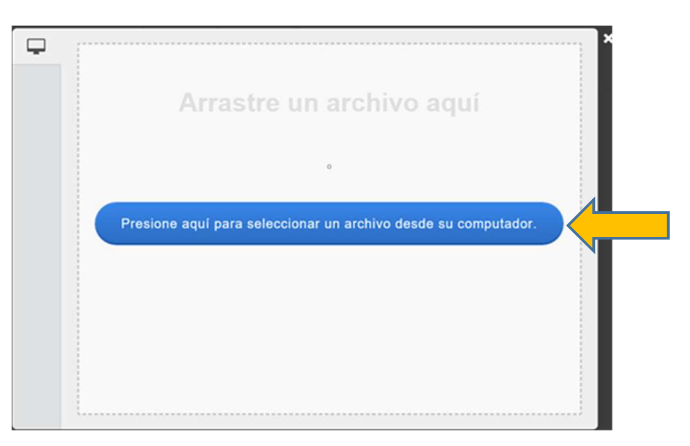

Finalmente revise que los documentos hayan sido cargados en la plataforma de postulación. Antes del envío de la postulación a Explora, podrá descargar o eliminar este archivo según desee.

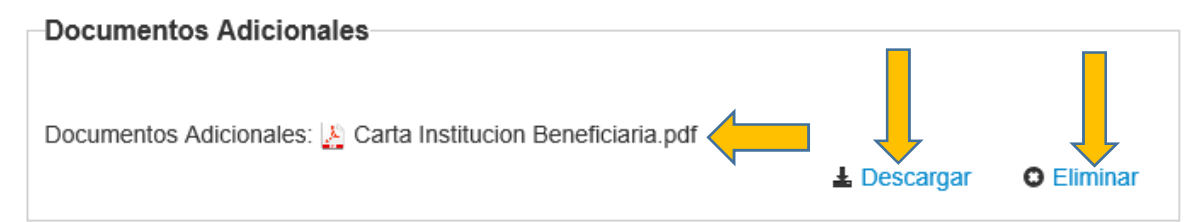

9. Fotografías: Debe adjuntar fotografías de alta resolución referidas al proyecto presentado.

En caso de que disponga de más de un documento por etapa, deberá generar un sólo archivo en formato de documento portátil (extensión ".pdf") con toda la información necesaria.

Adjunte las fotografías, según imagen a continuación.

| Fotografías                |                                                                      |
|----------------------------|----------------------------------------------------------------------|
|                            |                                                                      |
|                            |                                                                      |
| Debe adjuntar 2 fotograf   | ías de alta resolución referidas al provecto presentado              |
| · Debe adjuntar 2 lotograf | las de alta resolución reichuas al proyecto presentado.              |
|                            |                                                                      |
| En caso de que disponga    | de más de un documento, deberá generar un sólo archivo en formato de |
| documento portátil (extens | sión ".pdf") con toda la información necesaria.                      |
|                            | 1                                                                    |
| Fotografías                |                                                                      |
| 0                          |                                                                      |
|                            |                                                                      |
|                            | Tamaño Máximo: 20 Mb                                                 |
|                            | Extensiones permitidas: PDF                                          |
|                            | Tipo de documentos: PDF, sin protección, sin encriptación            |
|                            |                                                                      |
|                            |                                                                      |

Presione el texto color azul y descargue el Archivo desde su PC

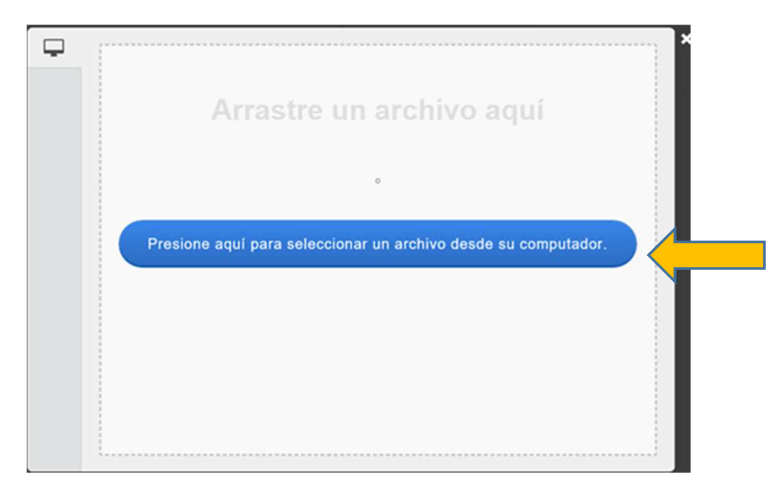

Finalmente revise que las fotografías hayan sido cargadas en la plataforma de postulación. Antes del envío de la postulación a Explora, podrá descargar o eliminar este archivo según desee.

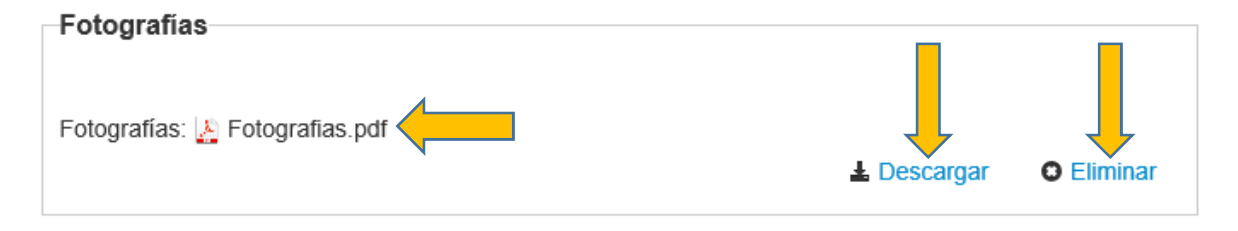

• Etapa Revisión/envío: se desplegará el siguiente recuadro, presione la opción "Recargar"

| Verificando             |                                                         |
|-------------------------|---------------------------------------------------------|
| • Creando versión 🗸     |                                                         |
| Verificando completitud | C2                                                      |
|                         | Si no recibe pronta respuesta, presione botón Recargar. |
|                         | Recargar Cerrar                                         |

Se desplegará un cuadro con las siguientes opciones:

| Información | Antecedentes    | Beneficiario | Equipo de | Trabajo | Formulación | Revisión / envío |
|-------------|-----------------|--------------|-----------|---------|-------------|------------------|
| 1 Verific   | ar <b>)</b> 2 R | evisar ) (   | 3 Enviar  | 4       | Comprobante | )                |

- 1. Verificar: La siguiente información corresponde al estado de avance de su postulación:
  - En letras color rojo indicará información faltante
  - Con ticket 🗸 información completa.

En el caso que exista información faltante, la plataforma no le permitirá avanzar al siguiente paso, denominado "Revisar".

Una vez completada toda la información presionar "avanzar",

Se desplegará el siguiente texto, presione "continuar":

| ¿Quiere crear una versión borrador de la × postulación?                          |
|----------------------------------------------------------------------------------|
| Presione el botón Continuar para generar una versión borrador de su postulación. |
| Presione el botón Cerrar para volver a modificar su postulación.                 |
| Cerrar Continuar                                                                 |

**2. Revisar:** Revise su postulación, en **"ver postulación"**, antes de Continuar. Verifique que toda la información incorporada en las distintas secciones de la postulación esté contenida.

**"Continuar"** permite generar la versión final de su postulación y enviar a firma institucional." **Editar postulación"** permite volver a modificar su postulación. **"Ver postulación"** permite visualizar la información que incorporó a su postulación, salvo Posibles Evaluadores(as) y Conflictos de Interés. Presione **"continuar"** 

| tevise su postulación, e       | n ver postulación, antes de Continuar. Verifique que toda la                       |
|--------------------------------|------------------------------------------------------------------------------------|
| Iformación incorporada         | en las distintas secciones de la postulación esté contenida.                       |
| ontinuar permite generar la    | versión final de su postulación y enviar a firma institucional. Editar postulación |
| ermite volver a modificar su p | postulación. Ver postulación permite visualizar la información que incorporó a su  |
| ostulación, salvo Posibles Ev  | aluadores(as) y Conflictos de Interés.                                             |
| Ver Postulación                |                                                                                    |

**3.** Enviar: En esta etapa revise que no existan secciones incompletas tanto en Postulación como en Currículum. Presione el botón "Continuar" sólo si ambas secciones se encuentran completas.

Ingrese su clave de postulación: su contraseña con la que accede a esta plataforma.

Presione "enviar postulación"

| Información Antecedentes                  | Beneficiario Equipo de Trabajo Formulación Revisión / envío                                                                                         |   |
|-------------------------------------------|----------------------------------------------------------------------------------------------------|---|
| 1 Verificar 2 Re                          | evisar 3 Enviar 4 Comprobante                                                                                                    |   |
| Declaración jurada                        | DECLARACIÓN ANTE LA COMISIÓN NACIONAL DE INVESTIGACIÓN<br>CIENTÍFICA Y TECNOLÓGICA (CONICYT).                                                       | ^ |
|                                           | Hector Patricio Vidal , postulante al Catálogo Cultura Ciencia, Tecnología e Innovación, CTI, 2019-2020, manifiesta tener pleno conocimiento de las | ~ |
|                                           | Acepto las condiciones contenidas en la Declaración Jurada y adhiero a la Declaración de Singapur.                                                  |   |
| Ingrese su clave de<br>acceso al sistema. |                                                                                                    |   |
|                                           | Enviar Postulación                                                                                                    |   |

**4. Comprobante:** En esta etapa la propuesta ya fue recepcionada por CONICYT y no podrá ser modificada. Acá podrá consultar su postulación y los certificados de envío.

| Con fecha jueves 09 de mayo de 2019, la postulación N°267204 para el concurso C<br>Cultura Ciencia, Tecnología e Innovación, CTI, 2019-2020 ya ha sido ingresada. Las<br>actualizaciones de su estado serán notificadas a su correo electrónico. Recordar que este<br>tiene proceso de firma institucional. | curso Catálogo a<br>ada. Las<br>Je este Concurso no |
|----------------------------------------------------------------------------------------------------|-----------------------------------------------------|
|                                                                                                    |                                                     |
| Comprobante de ingreso de postulación                                                                                                    |                                                     |
| Folio del provecto nnnnn0001                                                                                                    |                                                     |
| Título del proyecto bbnl-kc                                                                                                    |                                                     |
|                                                                                                    |                                                     |
| Investigador(a) responsable Hector Vidal                                                                                                    |                                                     |
| Investigador(a) responsable Hector Vidal<br>Correo electrónico pvidal@conicyt.cl                                                                                                    |                                                     |

# Adicionalmente al instante de enviar su postulación le llegará un email a su correo registrado con el siguiente texto:

Estimado/a postulante XXX XXXX:

Le informamos que usted ha completado su postulación al concurso de "Catálogo Cultura Ciencia, Tecnología e Innovación, CTI, 2019-2020". Su postulación se encuentra en estado Recepcionada electrónicamente por CONICYT y podrá participar en el Concurso.

Además, usted podrá obtener su Certificado de Recepción electrónica de su Postulación en el Paso 4 del ítem "Revisión/envío".

Saludos cordiales,

Sistema de Postulaciones de CONICYT